| Internet Services     | 7-2 |
|-----------------------|-----|
| Service Basics        | 7-2 |
| Yahoo! Keitai         | 7-3 |
| Using Yahoo! Keitai   | 7-3 |
| PC Site Browser       | 7-4 |
| Using PC Site Browser | 7-4 |
| Browsing              | 7-5 |
| browsing              |     |

| Bookmarks & Saved Pages7-       | 7 |
|---------------------------------|---|
| Using Bookmarks & Saved Pages7- | 7 |
| RSS Feeds7-                     | 8 |
| Updating Blogs & News7-         | 8 |
| Additional Functions7-          | 9 |
| Troubleshooting7-1              | 6 |

Yahoo! Keitai & PC Site Browser

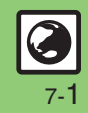

# **Internet Services**

# **Service Basics**

Access the Mobile Internet via Yahoo! Keitai, or view PC Internet sites via PC Site Browser.

- Service requires a separate contract; retrieve Network Information to use these services.
- For more about Yahoo! Keitai, see SOFTBANK MOBILE Corp. Website (P.19-18).

#### Transmission/Information Fees

Some page content may automatically activate Internet connection incurring transmission fees. Information fees may also apply.

#### Security

Electronic certificates are saved on handset to support SSL (encryption protocol for Internet transmissions of important/sensitive information).

#### Secure Pages

- A confirmation appears before entering and exiting secure pages.
- When a security notice appears, subscribers must decide for themselves whether or not to open the page.
   Opening secure pages constitutes agreement to the terms of usage.
   SoftBank, VeriSign Japan, Cybertrust, Entrust Japan, GlobalSign, RSA Security and SECOM Trust Systems cannot be held liable for any damages associated with the use of SSL.

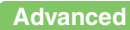

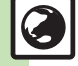

Clearing cache (temporarily saved information) Disabling manufacture number auto send for authentication Resetting browser settings and stored information (Bookmarks, Saved Pages, etc.) (And more on P.7-14 - 7-15)

# **Using Yahoo! Keitai**

#### **Opening Main Menu**

Internet pages may not open depending on connection/Server status, etc.

Y or ∑ → Connection starts

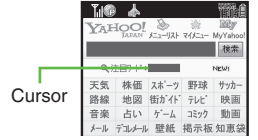

Internet Page

- Yahoo! Keitai Main Menu appears.
- To disconnect, press *Cancel* or <u>Y</u>.

### Select menu item

- Corresponding page opens.
- Repeat ② to open additional links.

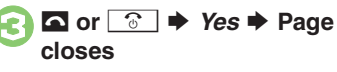

**Returning to Previous Pages** [Internet Page] Back or Y Previous page opens Follow these steps to return to the initial page: [Internet Page] Options or <a>T</a> Forward Returning to Yahoo! Keitai Main Menu [Internet Page] Options or <a>T</a> Yahoo! Keitai User Authentication Enter user ID or password 
Done or  $\bigcirc$   $\blacklozenge$  Send or  $\forall \mathbf{Y}$ Streaming Enjoy audiovisual media while it downloads. Packet transmission fees apply even while stream is paused. Internet Page Softkeys

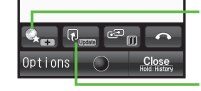

Open Bookmarks (Long Press to save to Bookmarks.)

Long Press: Reload

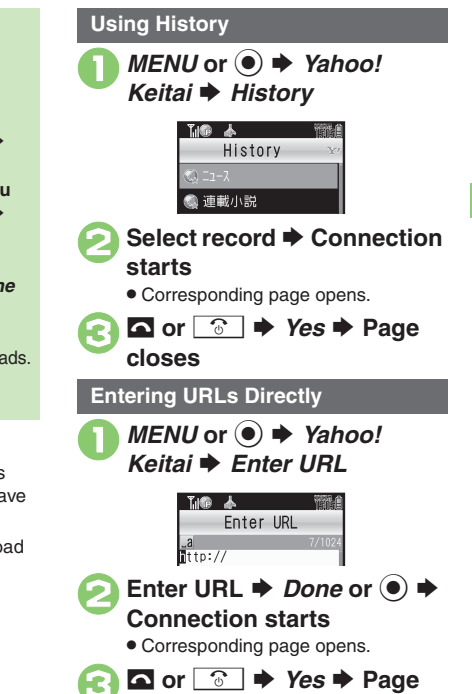

closes

### Advanced

🕙 Switching browsers 🔍 Deleting History records 🔍 Changing character size 🔍 Playing media streams (And more on P.7-9 - 7-11)

# **PC Site Browser**

# **Using PC Site Browser**

Open PC sites from Yahoo! JAPAN (preset home page).

- Internet pages may not open depending on connection/Server status, etc.
- Browsing PC sites may incur higher charges.

MENU or ● → Yahoo! Keitai → PC Site Browser

| The 🔺 🛍               |
|-----------------------|
| PC Site Browser       |
| 🏠 Homepage            |
| 🔜 Bookmarks           |
| 🔂 Saved Pages         |
| 📑 Enter URL           |
| 🔜 History             |
| 🔝 RSS Feed            |
| 🖙 Yahoo! Keitai       |
| 🔜 PC Site Browser Se… |
|                       |

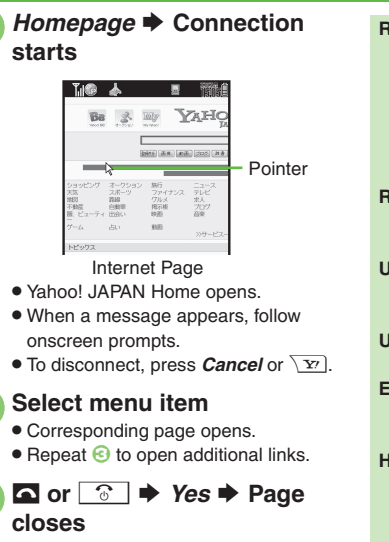

**Returning to Previous Pages** [Internet Page] Back or y Previous page opens Follow these steps to return to the initial page: [Internet Page] Options or 27 Forward **Returning to Yahoo! JAPAN Home** [Internet Page] Options or 27 Homepage User Authentication Enter user ID or password 
Done or ( $\bullet$ )  $\Rightarrow$  Send or  $\sum Y$ Using History In 2, History 
Select record Entering URLs Directly In ②, Enter URL + Enter URL + Done or (•) **Hiding Softkeys** [Internet Page] Options or 🖂 🗭 Convenient Functions 
Softkey Area 🌩 Off

#### Advanced

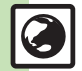

Switching browsers Using previously entered URLs Deleting History records Opening History properties Sorting History records Sending History records via mail (P.7-9)

Showing navigation map for continuous scroll Changing scroll unit (PC Site Browser) Hiding PC Site Browser messages (P.7-14)

7-4

# **Basic Operations**

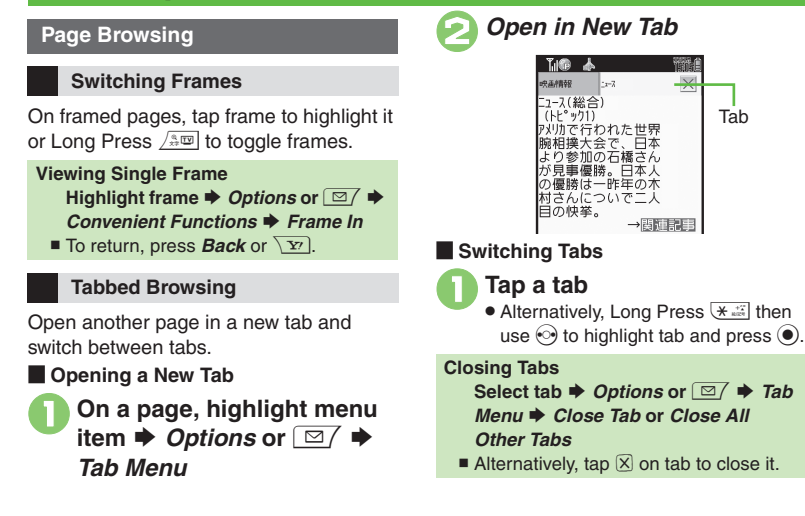

#### Selecting Items in Enlarged View

Enlarge specific areas to select items with your finger.

Tab

# On a page, Long Touch area

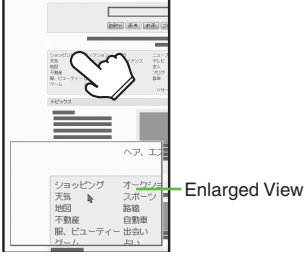

Drag finger to highlight item in enlarged view 
Release

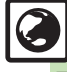

### Advanced

Using Web Search Searching current page Changing character size (And more on P.7-9 - 7-10) Changing scroll unit Disabling automatic image display/sound playback (And more on P.7-14)

#### Browsing

#### **Selecting Text**

Activate pointer navigation and Long Touch *Hold: Drag Mode* or Long Press to enable text selection (Drag Mode). Select text to copy, look up words in dictionaries or insert into message text. Follow these steps to create message:

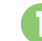

On a page, point to first character ➡ *Hold: Drag Mode* (Long) or ④ (Long)

Drag Mode is activated.

# Select text range

Options or ☑/ ➡ Create Message

# S! Mail or SMS

• S! Mail Composition window opens automatically depending on character count.

Complete message + Send or \\\_{77}

### Text Entry

On a page, select text entry field

# 💫 Enter text 🕈 *Done* or 🖲

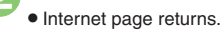

Size 
Input Memory 
Select text

#### **Pull-down Menu Item Selection**

On a page, select menu list field

| お名前                      |  |
|--------------------------|--|
| 性別<br>○ 男 ○ 女            |  |
| お住まい                     |  |
| 未入力 1<br>北海道<br>青森<br>送個 |  |
| <u>戻る</u>                |  |

# Select item

When Multiple Selection is Supported

• Select items as needed and press [HERE].

### Page Item Indicators

#### Selection Items

Buttons  $\bigcirc$  or boxes  $\square$  appear.

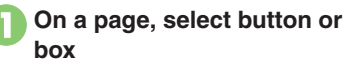

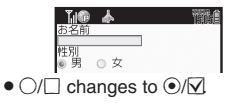

#### **Execution Items**

Execute the assigned command.

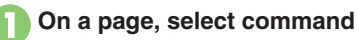

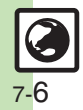

# Using Bookmarks & Saved Pages

#### **Bookmarks**

Bookmark sites for quick access.

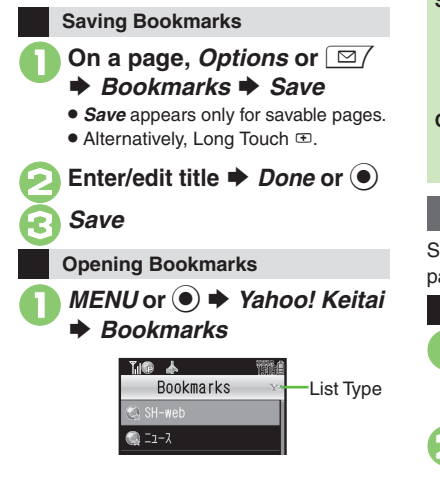

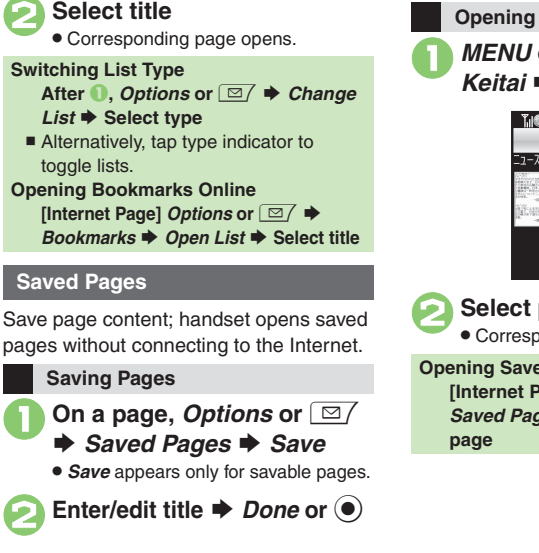

**Opening Saved Pages** 

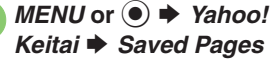

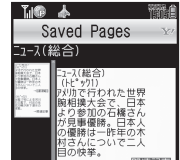

Select page

Corresponding page opens.

**Opening Saved Pages Online** [Internet Page] Options or <a>T</a> Saved Pages 
 Open List 
 Select

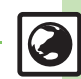

# **RSS Feeds**

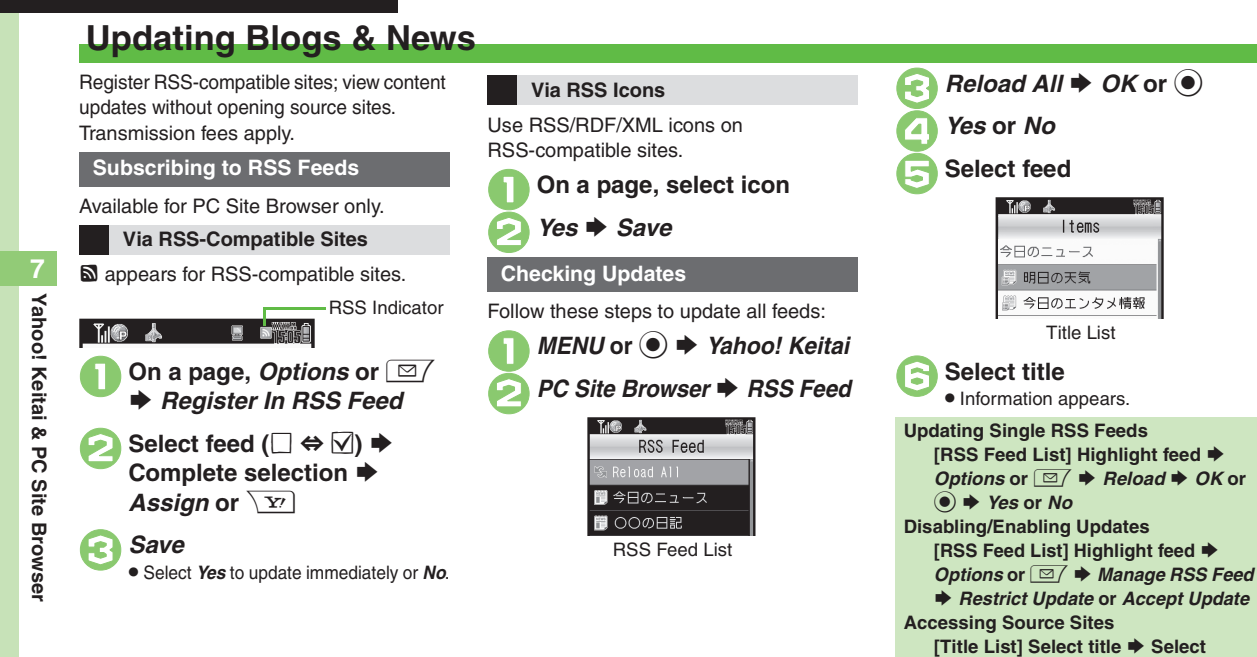

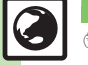

linked title  $\Rightarrow$  Yes  $\Rightarrow$  OK or  $\bigcirc \Rightarrow$  Yes

or No

# **Additional Functions**

### Connecting/Browsing

#### General

| Switching browsers            | On a page, Options or ☑  → Convenient<br>Functions → Change to PC Browser or Switch<br>Browser → This Page or Linked Page → OK or<br>●  → Yes or No                                  |  |
|-------------------------------|----------------------------------------------------------------------------------------------------|--|
|                               | [Start Here] MENU or ● → Yahoo! Keitai → See below                                                                                                    |  |
| Using previously              | Yahoo! Keitai<br>Enter URL ⇒ Options or ☑/ ⇒ URL Entry<br>Log ⇒ Select URL ⇒ Done or ●                                                                                               |  |
| entered URLs                  | PC Site Browser                                                                                                    |  |
|                               | PC Site Browser  → Enter URL  → Options or  □ → URL Entry Log  → Select URL  → Done or  ●                                                                                            |  |
| History                       |                                                                                                    |  |
| Deleting History<br>records   | Start Here MENU or ● → Yahoo! Keitai → History<br>→ See below                                                                                                    |  |
|                               | One Record<br>Highlight record ⇒ Options or ☑/ ⇒ Delete<br>⇒ Yes                                                                                                    |  |
|                               | All Records<br><i>Options</i> or $\boxdot$ $\Rightarrow$ <i>Delete All</i> $\Rightarrow$ Enter Handset<br>Code $\Rightarrow$ <i>OK</i> or $\textcircled{e}$ $\Rightarrow$ <i>Yes</i> |  |
| Opening History<br>properties | <i>MENU</i> or ● <i>→ Yahoo! Keitai → History →</i><br>Highlight record <i>→ Options</i> or ⊡∕ <i>→ Details</i>                                                                      |  |
| Sorting History records       | MENU or ● ◆ Yahoo! Keitai ◆ History ◆<br>Options or ☑ ◆ Sort ◆ By Domain or By<br>Date                                                                                               |  |

|                 | MENU or 🖲 🔶 Yahoo! Keitai 🔶 History 🔶            |
|-----------------|--------------------------------------------------|
|                 | Highlight record ♦ Options or ○ ✓ ♦ Send         |
| ending History  | URL + S! Mail or SMS + Complete message          |
| ecords via mail | ♦ Send or Y?                                     |
|                 | • S! Mail Composition window opens automatically |
|                 | depending on character count.                    |

### Page Operations

S

r

#### Yahoo! Keitai & PC Site Browser

| Using Web Search                           | On a page, Options or ☑/ ➡ Convenient<br>Functions ➡ Web Search ➡ Enter search text<br>➡ Done or ●                                                                                                    |  |
|--------------------------------------------|----------------------------------------------------------------------------------------------------|--|
| Searching current page                     | On a page, Options or ☑/ → Convenient<br>Functions → Search → Enter search text →<br>Done or ●<br>• Press Next or ● to jump to next search result, if any.                                                                                                    |  |
| Looking up copied<br>words in dictionaries | On a page, Options or ☑ → Convenient<br>Functions → Copy & Search Dict. → Highlight first<br>character → Start or ● → Highlight text range →<br>End or ● → Select dictionary → Search                                                                                              |  |
|                                            | Start Here       On a page, Options or        Image: Save         Items ⇒ See below                                                                                                    |  |
| Saving files to Data<br>Folder             | Files on Page         Select file ⇒ Save ⇒ Enter name ⇒ Done or         (●) ⇒ Save here         • Some files are saved automatically.         • End memory-consuming operations (TV recording, etc.) beforehand.         • Confirm signal is strong, battery is adequately charged |  |
|                                            | and that there is enough free memory beforehand. Background Images                                                                                                    |  |
|                                            | Save Background Image ⇒ Save ⇒ Enter<br>name ⇒ Done or ● → Save here                                                                                                    |  |

#### Additional Functions

|                                              | Dialing Numbers<br>On a page, select number ⇒ Call or Video Call                                                                                                    |  |
|----------------------------------------------|----------------------------------------------------------------------------------------------------|--|
| Using linked info                            | Sending Messages<br>On a page, select number or mail address ⇒<br>Create Message ⇒ S! Mail or SMS ⇒ Complete<br>message ⇒ Send or ∑r                                                                                                    |  |
| Copying text                                 | On a page, <i>Options</i> or ☑ → <i>Copy Text</i> →<br>Highlight first character → <i>Start</i> or ● →<br>Highlight text range → <i>End</i> or ●                                                                                                    |  |
| Sending URLs via<br>mail                     | On a page, Options or        ✓       Convenient         Functions       > Send URL       > S! Mail or SMS         Complete message       > Send or        >         • S! Mail Composition window opens automatically depending on character count.        > |  |
| Jumping to page<br>top/bottom                | On a page, Options or ☑/ ➡ Convenient<br>Functions ➡ Jump In Page ➡ Page Top or<br>Page Bottom                                                                                                    |  |
| Opening function<br>shortcuts                | On a page, <i>Options</i> or ⊠∕ ⇒ <i>Help</i>                                                                                                    |  |
| Opening page<br>properties                   | On a page, <i>Options</i> or ⊠∕ <i>➡ Convenient</i><br><i>Functions ➡ Details ➡</i> Select item                                                                                                    |  |
| Changing<br>encoding to read<br>garbled text | On a page, <i>Options</i> or ⊡/ → <i>Settings</i> → <i>Char-code</i> → Select option                                                                                                    |  |

|                                      | Start Here       On a page, Options or          Convenient         Functions ⇒       Flash®Menu ⇒       See below                               |  |
|--------------------------------------|----------------------------------------------------------------------------------------------------|--|
| Handling Flash <sup>®</sup><br>files | Pausing/Playing<br>Pause, Resume or Replay                                                                                                    |  |
|                                      | Selecting Image Quality<br>Quality   Select option                                                                                              |  |
| Updating page content                | <ul> <li>On a page, Options or </li> <li>To update content in Saved Pages, open a page and follow the steps above.</li> </ul>                   |  |
| Yahoo! Keitai                        |                                                                                                    |  |
| Changing<br>character size           | On a page, <i>Options</i> or ⊠∕ ⇒ <i>Settings</i> ⇒ <i>Font</i><br><i>Size</i> ⇒ Select size                                                    |  |
| PC Site Browser                      | ſ                                                                                                    |  |
| Switching view                       | <ul> <li>On a page, Options or ☑/ ➡ PC Screen or Small Screen</li> <li>In Small Screen view, PC sites are redesigned to fit Display.</li> </ul> |  |
| Zooming on Pages                     | On a page, Options or ☑/                                                                                                    |  |
| Jumping to<br>specific locations     | On a page, 둘羔 (Long) ➡ Quick Movement<br>map appears ➡ Select location                                                                          |  |

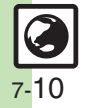

### Streaming

- Packet transmission fees apply even while stream is paused.
- Streaming sound is heard from Speaker/Headphones regardless of Sound Output setting.

| Playing media<br>streams          | On a page, select file<br>• Downloaded content cannot be saved.                                                             |  |
|-----------------------------------|----------------------------------------------------------------------------------------------------|--|
| Customizing<br>streaming settings | Start Here While streaming, <i>Options</i> or ⊠/ ♦<br>Settings ♦ See below                                                  |  |
|                                   | Changing Playback Size<br>Display Size ⇒ Select size<br>● Playback size may not change depending on file/stream.            |  |
|                                   | Setting Backlight Status<br>Backlight  → Select option<br>• Selecting Normal Settings applies Display<br>Backlight setting. |  |
|                                   | Adjusting Sound Effects<br>Sound Effects  Select effect                                                                     |  |
|                                   | Start Here       MENU or ● → Media Player →         Streaming → See below                                                   |  |
| Streaming from<br>Media Player    | Resuming from Stopped Point<br>Last Played                                                                                  |  |
|                                   | Using Bookmarks<br>Bookmarks   Select title                                                                                 |  |
|                                   | Using History<br>History    ◆ Select record                                                                                 |  |

### **Bookmarks & Saved Pages**

#### Bookmarks

| Deleting titles                        | Start Here MENU or ● → Yahoo! Keitai →<br>Bookmarks → See below                                                                                                    |
|----------------------------------------|----------------------------------------------------------------------------------------------------|
|                                        | One Title<br>Highlight title ⇒ <i>Options</i> or ☑/ ⇒ <i>Delete</i> ⇒ <i>Yes</i>                                                                                                    |
|                                        | All Titles         Options or □ → Delete All → Enter Handset         Code → OK or ● Yes                                                                                                    |
| Editing titles                         | MENU or        Yahoo! Keitai       Bookmarks         Highlight title       Options or        Edit       Title:         Enter title       Done or        Save or        Yr                                                                                                  |
| Editing<br>bookmarked URLs             | MENU or ● → Yahoo! Keitai → Bookmarks →         Highlight title → Options or □ / → Edit →         URL: → Edit → Done or ● → Save or ∑                                                                                                    |
| Sending<br>bookmarked URLs<br>via mail | MENU or ●       Yahoo! Keitai       Bookmarks         Highlight title       Options or □       Send As         Message       S! Mail or SMS       Complete         message       Send or □       Send Composition window opens automatically depending on character count. |
| Changing title order                   | MENU or ●       Yahoo! Keitai       Bookmarks         Highlight title       Options or □       Change         Order       Select target location                                                                                                    |
| Opening title<br>properties            | MENU or ● → Yahoo! Keitai → Bookmarks →<br>Highlight title → Options or ⊡/ → Details                                                                                                    |

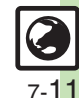

#### **Additional Functions**

| Start Here MENU or (•) + Yahoo! Keitai +                                                                                                    |                                                                                                    | Saved Pages                                                                                                    |  |  |
|----------------------------------------------------------------------------------------------------|----------------------------------------------------------------------------------------------------|----------------------------------------------------------------------------------------------------|--|--|
| Bookmarks  ⇒ See below Creating Folders                                                                                                    | Deleting pages                                                                                                    | [Start Here] MENU or ● ≯ Yahoo! Keitai ≯ Saved<br>Pages ≯ See below                                                                                                    |  |  |
| Options or ⊠/ → Create Folder → Enter<br>name → Done or ●                                                                                          |                                                                                                    | One Page<br>Highlight page ⇒ Options or ☑/ ⇒ Delete ⇒ Yes                                                                                                    |  |  |
| Moving to Folders<br>Highlight title ⇒ <i>Options</i> or ☑/ ⇒ <i>Move</i> ⇒<br>Select folder ⇒ <i>Move</i>                                         |                                                                                                    | All Pages<br><i>Options</i> or $\square / \Rightarrow$ <i>Delete All</i> $\Rightarrow$ Enter Handset<br>Code $\Rightarrow$ <i>OK</i> or $\textcircled{\bullet} \Rightarrow$ <i>Yes</i>                                                                                                    |  |  |
| Moving from Folders         Select folder ⇒ Highlight title ⇒ Options or         ☑ ↑ ⇒ Move ⇒ Move                                                 | Editing page titles                                                                                                    | MENU or ●       Yahoo! Keitai       Saved Pages         →       Highlight page       Options or □          Rename →       Enter title →       Done or ●                                                                                                    |  |  |
| Renaming Folders         Highlight folder ⇒ Options or ☑/ ⇒ Rename         ⇒ Enter name ⇒ Done or ●                                                | Changing page order                                                                                                    | MENU or ● → Yahoo! Keitai → Saved Pages<br>→ Highlight page → Options or ☑/ →<br>Change Order → Select target location                                                                                                    |  |  |
| Deleting All Titles Within a Folder<br>Select folder  → Options or  → Delete All                                                                   | Opening page properties                                                                                                    | MENU or ● → Yahoo! Keitai → Saved Pages<br>→ Highlight page → Options or ☑/ → Details                                                                                                    |  |  |
| ► Enter Handset Code → OK or ● → Yes      Deleting Folders      Highlight folder → Options or □ → Delete →      Enter Handset Code → OK or ● → Yes | Switching page list view                                                                                                    | MENU or ● → Yahoo! Keitai → Saved Pages<br>→ Highlight page → Options or □/ → List<br>View or Preview View                                                                                                    |  |  |
|                                                                                                    | Start Here] MENU or ● ★ Yahoo! Keitai ★         Bookmarks ★ See below         Creating Folders         Options or □ ↑ ★ Create Folder ★ Enter         name ★ Done or ●         Moving to Folders         Highlight title ★ Options or □ ↑ ★ Move ★         Select folder ★ Move         Moving from Folders         Select folder ★ Highlight title ★ Options or         □ ↑ ★ Move ★ Move         Renaming Folders         Highlight folder ★ Options or □ ↑ ★ Rename         ▶ Enter name ★ Done or ●         Deleting All Titles Within a Folder         Select folder ★ Options or □ ↑ ★ Delete All         ▶ Enter Handset Code ★ OK or ● ★ Yes         Deleting Folders         Highlight folder ★ Options or □ ↑ ★ Delete +         Enter Handset Code ★ OK or ● ★ Yes | Start Here       MENU or        Yahoo! Keitai *         Bookmarks *       See below         Creating Folders       Options or        Pages         Options or        +       Create Folder *       Enter         name *       Done or         Deleting pages         Moving to Folders       Highlight title *       Options or         Deleting pages         Moving to Folders       Highlight title *       Options or         Editing page titles         Select folder *       Highlight title *       Options or          Editing page titles         Image: Select folder *       Move       Move        Changing page order          *       Enter name *       Done or              Deleting All Titles Within a Folder       Select folder *       Options or             Select folder *       Options or                Deleting All Titles Within a Folder                          < |  |  |

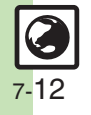

### **RSS Feeds**

| Deleting feeds             | Start Here       MENU or ● → Yahoo! Keitai → PC Site         Browser → RSS Feed → See below                                        |
|----------------------------|----------------------------------------------------------------------------------------------------|
|                            | One Entry                                                                                                    |
|                            | Highlight feed   Options or   / Delete   Yes                                                                                       |
|                            | All Entries                                                                                                    |
|                            | Options or □       →       Manage RSS Feed →       Delete         All →       Enter Handset Code →       OK or ●       →       Yes |
| Sorting feeds              | MENU or 🖲 🔶 Yahoo! Keitai 🔶 PC Site                                                                                                |
|                            | Browser 🔶 RSS Feed 🔶 Options or 🖂 🔶                                                                                                |
|                            | Manage RSS Feed  Sort  Select option                                                                                               |
| Sending feeds via<br>mail  | MENU or 🖲 🔶 Yahoo! Keitai 🔶 PC Site                                                                                                |
|                            | Browser 🔶 RSS Feed 🔶 Highlight feed 🔶                                                                                              |
|                            | Options or ☑/ ♦ Manage RSS Feed ♦ As                                                                                               |
|                            | Message  Complete message  Send or  Y                                                                                              |
| Opening feed<br>properties | MENU or 💿 🔶 Yahoo! Keitai 🔶 PC Site                                                                                                |
|                            | Browser 🔶 RSS Feed 🔶 Highlight feed 🔶                                                                                              |
|                            | <i>Options</i> or ⊠⁄ <i>➡ Manage RSS Feed ➡ Details</i>                                                                            |

| Sorting feeds into<br>olders | Start Here       MENU or ● → Yahoo! Keitai → PC Site         Browser → RSS Feed → See below                                                                                                    |
|------------------------------|----------------------------------------------------------------------------------------------------|
|                              | Creating Folders         Options or ☑/ ⇒ Manage RSS Feed ⇒ Create         Folder ⇒ Enter name ⇒ Done or ●                                                                                                    |
|                              | Moving to Folders         Highlight feed ⇒ Options or          Provide the state of the state of the st |
|                              | Renaming Folders<br>Highlight folder → Options or ☑ → Manage<br>RSS Feed → Rename → Enter name → Done<br>or ●                                                                                                    |
|                              | Deleting Folders         Highlight folder ⇒ Options or □ → Delete ⇒         Enter Handset Code ⇒ OK or ● ⇒ Yes                                                                                                    |
| Exporting/<br>mporting feeds | Start Here       MENU or ● → Yahoo! Keitai → PC Site         Browser → RSS Feed → Options or □ / →         Manage RSS Feed → See below                                                                                                    |
|                              | Exporting All Feeds<br>Export All  Select location                                                                                                    |
|                              | Importing (Adding Feeds)<br>Import ⇒ Select file ⇒ As New Items ⇒ Yes or<br>No ⇒ Yes or No<br>• When importing feeds for the first time, a<br>confirmation appears.                                                                                                    |
|                              | Importing (Overwriting Existing Feeds)<br>Import → Select file → Delete All → Enter<br>Handset Code → OK or ● → Yes → Yes or No<br>→ Yes or No                                                                                                    |
|                              | <ul> <li>When importing feeds for the first time, a<br/>confirmation appears.</li> </ul>                                                                                                    |

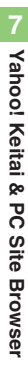

### Settings

Unless noted otherwise, settings are available for Yahoo! Keitai and PC Site Browser. (Operations described for Yahoo! Keitai.)

#### Internet Page

| Changing scroll unit                                      | MENU or ● → Yahoo! Keitai → Browser<br>Settings → Scroll Unit → Select unit                                                                                                   |
|-----------------------------------------------------------|----------------------------------------------------------------------------------------------------|
| Disabling<br>automatic image<br>display/sound<br>playback | Start Here       MENU or ● ≯ Yahoo! Keitai ≯         Browser Settings ≯ Downloads ≯ See below                                                                                 |
|                                                           | Image Display Images  Do not Show                                                                                                    |
|                                                           | Sound Playback<br>Sounds  Do not Play                                                                                                    |
| Changing<br>character size                                | MENU or ● → Yahoo! Keitai → Browser<br>Settings → Font Size → Select size                                                                                                    |
| Using pointer<br>navigation                               | Start Here       MENU or ● ≯ Yahoo! Keitai ≯ Browser         Settings ◆ Cursor Settings ◆ See below                                                                           |
|                                                           | Activating<br>Cursor Mode Settings   Normal Mode                                                                                                    |
|                                                           | Changing Pointer Speed<br>Speed Settings Select speed                                                                                                    |
| Using Memory<br>Card as primary<br>download storage       | <ul> <li>MENU or ● → Yahoo! Keitai → Browser</li> <li>Settings → Download to → Prefer Card</li> <li>Some files may be saved to handset regardless of this setting.</li> </ul> |

#### PC Site Browser

| Showing<br>navigation map for<br>continuous scroll   | MENU or                                                                                                    |
|------------------------------------------------------|----------------------------------------------------------------------------------------------------|
| Changing scroll unit<br>(PC Site Browser)            | MENU or                                                                                                    |
| Hiding PC Site<br>Browser messages                   | MENU or ● ◆ Yahoo! Keitai ◆ PC Site<br>Browser ◆ PC Site Browser Settings ◆<br>Warning Message ◆ PC Site Browser or<br>Yahoo! Keitai ◆ Off                                                         |
| Memory Operation                                     |                                                                                                    |
| Clearing cache<br>(temporarily saved<br>information) | MENU or                                                                                                    |
| Clearing cookies                                     | MENU or                                                                                                    |
| Clearing<br>authentication<br>information            | MENU or ● → Yahoo! Keitai → Browser<br>Settings → Memory Operation → Delete Auth<br>Info → Yes                                                                                                    |
| Deleting all RSS<br>feeds                            | MENU or ● → Yahoo! Keitai → PC Site<br>Browser → PC Site Browser Settings →<br>Memory Operation → Delete RSS Feed List →<br>Enter Handset Code → OK or ● → Yes<br>• Available for PC Site Browser. |

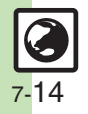

# Security Settings

| Disabling<br>manufacture<br>number auto send<br>for authentication | MENU or ● → Yahoo! Keitai → Browser<br>Settings → Security Settings → Manufacture<br>Number → Off                                                                                                    |
|--------------------------------------------------------------------|----------------------------------------------------------------------------------------------------|
| Disabling referer<br>information delivery<br>to the Server         | MENU or  A Yahoo! Keitai Browser Settings Security Settings Send Referer Not Send                                                                                                    |
| Enabling/disabling<br>cookies                                      | MENU or                                                                                                    |
| Selecting script execution option                                  | MENU or                                                                                                    |
| Hiding confirmations<br>before entering/<br>exiting secure pages   | MENU or ● → Yahoo! Keitai → Browser<br>Settings → Security Settings → Secure<br>Prompt → Do not Show                                                                                                    |
| Opening electronic<br>certificates saved<br>on handset             | MENU or                                                                                                    |
| Changing validity<br>of entered user ID/<br>password               | <ul> <li>MENU or          <ul> <li>Yahoo! Keitai</li> <li>Browser</li> </ul> </li> <li>Settings</li> <li>Security Settings</li> <li>Keep Auth Info</li> <li>Select option</li> <li>Per Browsing retains entered user ID/password during browsing sessions. On retains such authentication information even after turning handset off.</li> <li>Authentication information may not be retained depending on the site.</li> </ul> |

| Enabling/disabling<br>Ajax (for<br>asynchronous | MENU or ● → Yahoo! Keitai → Browser<br>Settings → Security Settings → Restrict Ajax |
|-------------------------------------------------|-------------------------------------------------------------------------------------|
| synchronous<br>communication)                   | ⇒ Select option                                                                     |

#### Resetting

| Resetting browser<br>settings and<br>stored information<br>(Bookmarks,<br>Saved Pages, etc.) | MENU or ● → Yahoo! Keitai → Browser<br>Settings → Initialized Browser → Enter<br>Handset Code → OK or ● → Yes |
|----------------------------------------------------------------------------------------------|----------------------------------------------------------------------------------------------------|
| Restoring default<br>handset settings                                                        | MENU or ● → Yahoo! Keitai → Browser<br>Settings → Reset Settings → Enter Handset<br>Code → OK or ● → Yes      |

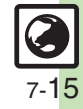

# Troubleshooting

### **Connecting/Browsing**

(?)

#### What is the bar at Display bottom?

• This is a data progress bar; the number beside it indicates transmitted (green) or received (red) data.

#### **Page Operations**

- Internet page does not open completely
  - Portions of page content may not appear in tabbed browsing; close other tabs.

#### Text overlaps

- The site may be designed for browsing on PCs; try *Tiny* font size.
- Text may overlap when Zoom Factor is used; adjust scale.

# Cannot access other functions while browsing the Internet

 When switching between Yahoo! Keitai and PC Site Browser ( appears), additional function activation is disabled; close either browser and retry.

7

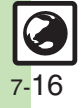